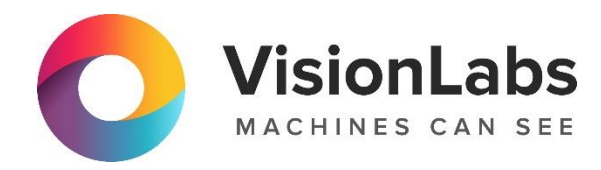

# **VISIONLABS LUNA KIOSK**

## Инструкция по эксплуатации

ООО «ВижнЛабс»

123458, г. Москва, ул. Твардовского д. 8, стр. 1

S +7 (499) 399 3361

🖂 info@visionlabs.ru

www.visionlabs.ru

# Содержание

| Глоссарий                                                               |
|-------------------------------------------------------------------------|
| Введение                                                                |
| 1. Информация по эксплуатации Системы                                   |
| 1.1. Алгоритм работы                                                    |
| 1.2. Эксплуатация Системы                                               |
| 1.2.1. Описание запросов к RSE Server                                   |
| 1.2.2. Ответы на запросы к RSE Server                                   |
| 1.2.2.1. Ответы на запросы к RSE Server при формате ответа MessagePack7 |
| 1.2.2.2. Ответы на запросы к RSE Server при формате ответа JSON         |
| 1.2.2.3. Коды статусов и описание ошибок9                               |
| 2. Информация для настройки Системы11                                   |
| 2.1. Способы настройки11                                                |
| 2.1.1. Настройка через peectp Windows11                                 |
| 2.1.2. Настройка через запрос с config-файлом12                         |
| 2.2. Параметры настройки                                                |
| 2.3. Логирование                                                        |

# Глоссарий

| Термин                     | Определение                                                                                                    |
|----------------------------|----------------------------------------------------------------------------------------------------|
| Bestshot                   | Кадр видеопотока, на котором лицо зафиксировано в оптимальном ракурсе для дальнейшего использования в системе распознавания лиц                                                                          |
| Bbox                       | Прямоугольник, ограничивающий пространство изображения с обнаруженным лицом                                                                                                    |
| JSON                       | Текстовый формат обмена данными, основанный на JavaScript.                                                                                                    |
| Liveness                   | Программный способ подтверждения витальности (живучести, жизненности) человека по одному или нескольким изображениям с целью предотвращения спуфинг-атак                                                 |
| MessagePack<br>(MsgPack)   | Быстрый и компактный формат двоичной сериализации для обмена данными                                                                                                    |
| ROI                        | Параметр, который задаёт область интереса, где будет проводиться детекция лица на изображении                                                                                                    |
| Атрибуты                   | Пол, возраст и раса человека, определяемые системой автоматически                                                                                                    |
| Детекция                   | Действия по нахождению областей изображения, содержащих лица                                                                                                    |
| Диспаратность              | Различие взаимного положения точек, отображаемых на сетчатках левого и правого глаза. Характеризуется разностью горизонтальных и вертикальных угловых координат изображения точки на сетчатках двух глаз |
| Программное<br>обеспечение | Программа или множество программ, используемых для управления компьютером                                                                                                    |
| Спуфинг-атака              | Тип атаки, основанной на фальсификации передаваемых данных, в<br>частности подмена живого человека на поддельное изображение<br>(например, фотографию) с целью обмана системы                            |

## Введение

Настоящий документ описывает процесс эксплуатации программного обеспечения «VisionLabs LUNA KIOSK».

ПО «VisionLabs LUNA KIOSK» (далее – Система) представляет собой набор библиотек, обеспечивающих возможность реализации работы в режиме реального времени для выполнения детекции лица в кадре, проверки витальности человека и передачи данных во внешнюю систему. Система предназначена для реализации процесса приёма и обработки цветного видеопотока с устройства видеозаписи, проверки качества изображения, выбора лучшего кадра, детекции лица методом машинного вычисления по двум изображениям, проверки предъявляемого изображения Liveness-алгоритмами и защиты от подмены изображения макетами путём анализа карты глубин и последующей передачи лучшего кадра лица в системы интеграции устройств.

## 1. Информация по эксплуатации Системы

## 1.1. Алгоритм работы

Диаграмма взаимодействия компонентов при выборе лучшего кадра представлена на Рисунке 1.

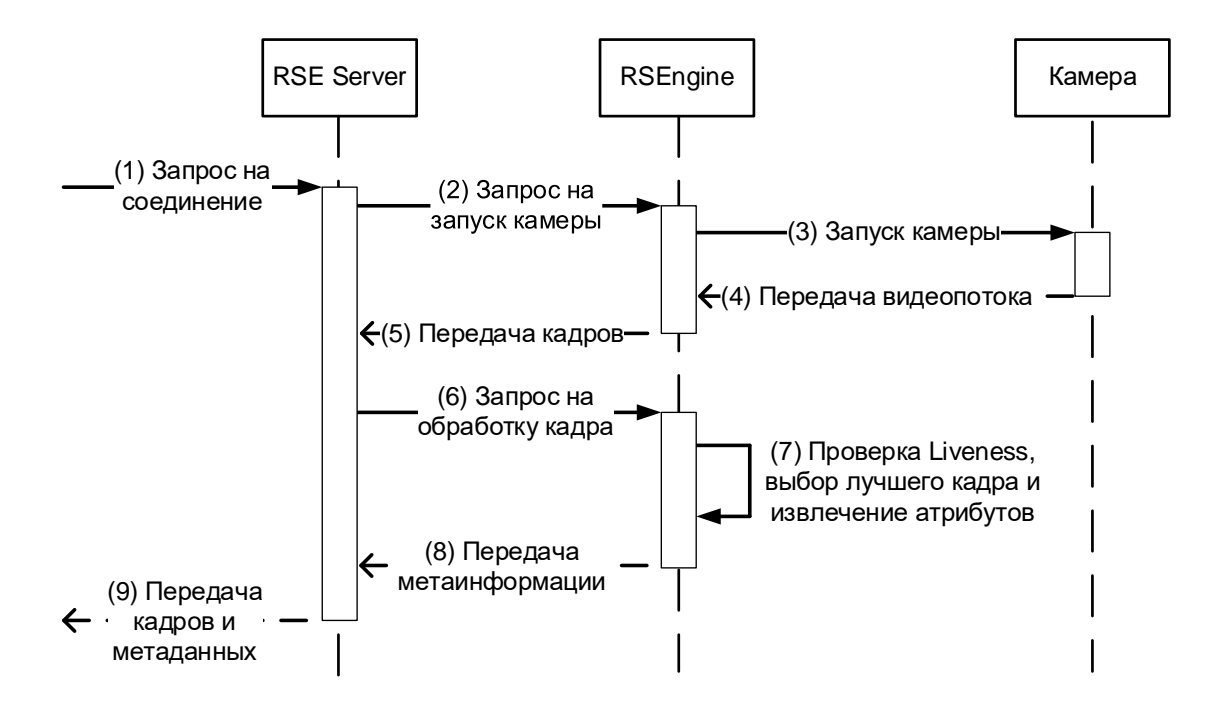

Рисунок 1. Диаграмма взаимодействия компонентов Системы при выборе Bestshot

Подробное описание схемы приведено в Таблице 1.

**Таблица 1**. Описание диаграммы взаимодействия компонентов Системы при выборе Bestshot

## Шаг Описание

- (1) В RSE Server поступает запрос на соединение
- (2) RSE Server передает запрос в RSEngine на запуск камеры
- (3) RSEngine запускает камеру
- (4) RSEngine получает видеопоток с камеры, разбивает его на кадры
- (5) RSEngine передает набор кадров в RSE Server
- (6) RSE Server отправляет запрос на обработку кадра (производится по каждому кадру)
- (7) RSEngine выполняет:
  - проверку Liveness (является человек на изображении живым или нет);
  - выбор лучшего кадра;
  - извлечение атрибутов

#### Шаг Описание

<sup>(8)</sup> В случае, если проверка Liveness пройдена успешно, то полученный лучший кадр и атрибуты лица направляются в RSE Server.

Если результат проверки Liveness не удовлетворительный, RSEngine отправляет запрос к камере на получение новых кадров для проведения повторной проверки (возврат к шагу 4)

(9) RSE Server сериализует выбранный лучший кадр и метаинформацию в формат MessagePack и отправляет клиенту во внешнюю систему

### 1.2. Эксплуатация Системы

Для Cucremы VisionLabs LUNA KIOSK, единой точной входа для обработки команд из внешних систем, приема запросов и отправки ответов является компонент RSE Server, который представляет собой WebSocket сервер.

#### 1.2.1. Описание запросов к RSE Server

Применяемые форматы запросов имеют следующий вид:

| Код операции (1 байт) | Дополнительная полезная нагрузка (MessagePack или строка) |
|-----------------------|-----------------------------------------------------------|
|                       |                                                           |

Одновременно может быть обработан только один исключительный запрос.

Сервер в зависимости от конфигурации может принимать запросы для управления процессами. За такое поведение отвечает параметр cs-communication (Таблица 7):

- если параметр cs-communication имеет значение json, то сервер запускает процесс получения видеопотока и процесс детекции лиц, как только установится сокет соединение;
- если параметр cs-communication имеет значение msg-pack, то сервер ожидает запросы, которые представлены в Таблице 2.

|                       | Таблица 2. Описание запросов к RSE Serve                       |          |                                               |  |
|-----------------------|----------------------------------------------------------------|----------|-----------------------------------------------|--|
| Запрос                | Описание                                                       | Полезная | Возможные ответы на                           |  |
|                       |                                                                | нагрузка | запрос                                        |  |
| RSE_START_CAPTURE (0) | Запускает процесс получения видеопотока и процесс детекции лиц | Нет      | RSE_CAPTURE_OK (54),<br>RSE_CAPTURE_META (55) |  |
| RSE_STOP (1)          | Останавливает все запущенные процессы                          | Нет      | RSE_STOP_OK (50)                              |  |

#### 1.2.2. Ответы на запросы к RSE Server

Ответ сервера может быть представлен в двух форматах в зависимости от настройки параметра cs-communication:msg-pack и json.

## 1.2.2.1. Ответы на запросы к RSE Server при формате ответа MessagePack

Если параметр cs-communication имеет значение msg-pack, то каждый ответ содержит поле messageType с кодом ответа, а также некоторые дополнительные поля с данными (полезные нагрузки), соответствующими каждому ответу (Таблица 3).

| <b>Laojinga 5</b> . Official ha sanpoesi k KSL Server npu dopmare official Messager ack |                                                                        |                                                                                                    |  |  |
|-----------------------------------------------------------------------------------------|------------------------------------------------------------------------|----------------------------------------------------------------------------------------------------|--|--|
| Ответ                                                                                   | Описание                                                               | Полезные нагрузки                                                                                                    |  |  |
| RSE_CAPTURE_OK (54)                                                                     | Захваченный набор<br>видеокадров в<br>формате RGB32                    | <ul> <li>rgbFrame – RGB кадр [uint8 array],</li> <li>rgbFrameWidth – ширина RGB фрейма<br/>в пикселях [int],</li> <li>rgbFrameHeight – высота RGB фрейма<br/>в пикселях [int],</li> <li>irFrame – IR кадр [uint8 array],</li> <li>depthFrame – Depth кадр [uint8 array]</li> </ul>           |  |  |
| RSE_CAPTURE_META<br>(55)                                                                | Метаданные<br>обнаруженных лиц                                         | <ul> <li>gotBestshot – индикатор был ли<br/>получен лучший кадр [bool];</li> <li>failureReason – код статуса или ошибки<br/>liveness проверок [int];</li> <li>bestshot – если успешно (=True), то в<br/>ответе также приходит кадр, который<br/>прошел все проверки [uint8 array]</li> </ul> |  |  |
| RSE_STOP_OK (50)                                                                        | Вся обработка<br>остановлена.<br>RSE Server готов к<br>новым запросам. |                                                                                                    |  |  |
| RSE_UNKNOWN (51)                                                                        | Запрос не был<br>распознан                                             |                                                                                                    |  |  |
| RSE_INTERNAL_ERROR<br>(52)                                                              | Возникла ошибка<br>при обработке<br>запроса                            |                                                                                                    |  |  |
| RSE_BUSY (53)                                                                           | Запрос отклонен, т.к. сервер занят                                     |                                                                                                    |  |  |

## Таблица 3. Ответы на запросы к RSE Server при формате ответа MessagePack

#### 1.2.2.2. Ответы на запросы к RSE Server при формате ответа JSON

Если параметр cs-communication имеет значение json, то каждый ответ подразделяется на типы сообщений, приведенные в Таблице 4.

| Тип сообщения | Описание                              | По | лезные нагрузки                                                                                                    |
|---------------|---------------------------------------|----|----------------------------------------------------------------------------------------------------|
| visual        | Трансляция<br>видеопотока с<br>данных | •  | <ul> <li>msg_type - тип возвращаемого сообщения;</li> <li>img_b64 - кадр с камеры в формате base64;</li> <li>metadata - параметры возвращаемого изображения;</li> <li>o frame_size - размеры изображения: <ul> <li>h - высота, рх;</li> <li>w - ширина, рх.;</li> </ul> </li> <li>detections - обнаруженное лицо: <ul> <li>h - высота рамки обнаруженного лица;</li> <li>w - ширина рамки обнаруженного лица;</li> <li>x - координаты левого верхнего угла рамки обнаруженного лица;</li> <li>y - координаты левого верхнего угла рамки обнаруженного лица;</li> <li>detections - обнаруженное лицо;</li> <li>progress - прогресс опознания лица в процентах;</li> <li>track_id - id лица.</li> </ul> </li> </ul> |
| bestshot      | Лицо успешно<br>найдено               | •  | <ul> <li>msg_type - тип возвращаемого сообщения;</li> <li>img_b64 - лицо с кадра камеры в формате base64;</li> <li>metadata - параметры возвращаемого изображения;</li> <li>frame_size - размеры изображения;</li> <li>h - высота, рх;</li> <li>w - ширина, рх.</li> <li>detections - обнаруженное лицо:</li> <li>h - высота рамки обнаруженного лица;</li> <li>w - ширина рамки обнаруженного лица;</li> <li>x - координаты левого верхнего угла рамки обнаруженного лица;</li> <li>y - координаты левого верхнего угла рамки обнаруженного лица;</li> <li>detections - обнаруженное лицо;</li> <li>progress - прогресс опознания лица в процентах;</li> <li>track_id - id лица.</li> </ul>                      |

#### 1.2.2.3. Коды статусов и описание ошибок

Коды статусов и описание ошибок failureReason в полезных нагрузках ответа RSE\_CAPTURE\_META при выполнении проверки Liveness приведены в Таблице 5.

Таблица 5. Коды статусов и описание ошибок failureReason

| Код ошибки | Описание                                            |
|------------|-----------------------------------------------------|
| 0          | Ошибок нет, кадр прошел проверки                    |
| 1          | Некорректный RGB-кадр                               |
| 2          | Некорректный Depth-кадр                             |
| 3          | Некорректный ИК-кадр                                |
| 4          | Лицо не обнаружено                                  |
| 5          | Лицо не обнаружено (лицо в кадре слишком маленькое) |
| 6          | Обнаруженное лицо не проходит по порогу             |
| 7          | Невозможно оценить лицо в кадре по 5 точкам         |
| 8          | Невозможно оценить лицо в кадре по 68 точкам        |
| 10         | Лицо в кадре обрезано                               |
| 11         | Слишком короткое расстояние между глазами           |
| 12         | Liveness проверка глаз не пройдена                  |
| 13         | Не удалось нормализовать RGB-кадр                   |
| 14         | Не удалось нормализовать Depth-кадр                 |
| 15         | Не удалось нормализовать ИК-кадр                    |
| 16         | Некорректное положение головы                       |
| 17         | Глаза должны быть открытыми                         |
| 18         | Необходима нейтральная мимика мышц рта              |
| 19         | Liveness проверка Depth-кадра не пройдена           |
| 20         | Liveness проверка ИК-кадра не пройдена              |
| 21         | Низкое качество кадра                               |
| 22         | RGB-кадр слишком яркий                              |
| 23         | RGB-кадр слишком темный                             |
| 25         | Изображение размыто                                 |
| 26         | Проверка FPR Liveness не пройдена                   |
| 28         | Идет Liveness проверка сравнение RGB- и ИК-кадра    |
| 29         | Liveness проверка ИК-кадра без подсветки            |

Техническая поддержка: <u>support@visionlabs.ru</u>

| Код ошибки | Описание                                                 |
|------------|----------------------------------------------------------|
| 31         | Ошибка распознавания лица в кадре                        |
| 32         | Не удалось обнаружить лицо на ИК-кадре                   |
| 33         | Низкое качество Depth-кадра                              |
| 34         | Обнаружено несколько лиц с пересекающейся зоной детекции |

## 2. Информация для настройки Системы

Данный раздел содержит общие сведения в части настройки Системы, описание параметров конфигурации и логирования.

## 2.1. Способы настройки

RSE Server является автономным и не имеет никаких внешних зависимостей, кроме среды выполнения C++, которая предоставляется как часть дистрибутива поставки (vcredist в Windows).

Настройка производится двумя способами:

- через peectp Windows (рекомендуется);
- через запрос с клиентским файлом конфигурации (файл server.conf).

Применение способа №1 возможно только для сборки Системы под ОС Windows.

Параметры настройки используют тот или иной источник в зависимости от типа сборки.

Для OC Windows в качестве источника конфигурации могут выступать реестр или config-файл. При использовании сборки, когда источником выступает реестр, настройки конфигурации обрабатываются в реестре, файлы конфигурации будут игнорироваться.

Для OC Linux возможно только использование файлов конфигурации в поставке.

## 2.1.1. Настройка через реестр Windows

Настройки, полученные сервером от клиента, сохраняются до перезапуска Системы

При передаче настроек через peecrp Windows, необходимо выполнить записать настроек по следующему пути:

\*\* HKEY\_LOCAL\_MACHINE \ SOFTWARE \ VisionLabs \ RSEServer \*\*

При настройке через реестр необходимо учитывать типы данных в реестре. В Таблице 6 приведено соответствие форматов данных параметров и типы данных в реестре.

| Таблица 6. Соответствие параметров настр | оек Системы |
|------------------------------------------|-------------|
| типам данных в реес                      | rpe Windows |

| Формат параметра в настройках | Тип данных реестра                                                                                |
|-------------------------------|---------------------------------------------------------------------------------------------------|
| String                        | Параметр хранится как REG_SZ                                                                      |
| Int                           | Параметр хранится как REG_DWORD                                                                   |
| Bool                          | Параметры хранятся как REG_DWORD, в частности 1 или 0                                             |
| Float                         | Параметры сохраняются в виде процентов REG_DWORD2, то есть значение 0,25 будет сохраняться как 25 |
| Angular degrees               | Параметры хранятся как REG_DWORD, где 1 равно 1 градусу (десятичные дроби не поддерживаются).     |

Наименования параметров остаются такими же как в пункте 2.2, но записываются в PascalCase для соответствия соглашениям об именах Windows (то есть logPath должен быть записан как LogPath).

При изменении настроек конфигурации новые конфигурации будут перезаписывать предыдущие.

## 2.1.2. Настройка через запрос с config-файлом

Для применения настроек клиентской конфигурации необходимо внести изменения в файлах server.conf и rsengine.conf, после чего перезапустить сервер.

### 2.2. Параметры настройки

Параметры настройки разбиты на отдельные группы.

- Общие параметры (Таблица 7);
- Параметры захвата изображений (Таблица 8);
- Параметры детекции лиц (Таблица 9);
- Параметры выполнения проверки IOU (Таблица 10).

| Параметр               | Тип<br>данных | Описание                                                                                                    | Значение по умолчанию                                                                                        |
|------------------------|---------------|----------------------------------------------------------------------------------------------------|----------------------------------------------------------------------------------------------------|
| data-path              | string        | Путь к каталогу данных RSE Server.<br>! Не устанавливать или не менять<br>значение по умолчанию, если не<br>планируется перемещать данные | Путь по умолчанию ./data                                                                                     |
| rsengine-conf-<br>path | string        | Путь к config-файлу библиотек<br>RSEngine.<br>! Актуален для сборки под ОС<br>Linux и ОС Windows,<br>использующей файлы<br>конфигурации   | Путь по умолчанию<br>./client/rsengine.conf                                                                  |
| log-path               | string        | Путь к доступному для записи каталогу для хранения журналов сервера.                                                                      | <ul> <li>Linux: логи пишутся в рабочую папку ./logs;</li> <li>Windows: логи пишутся в C:\RSE\logs</li> </ul> |
| log-level              | int, [0, 3]   | Фильтрует сообщения журнала,<br>ограничивая их до заданного<br>уровня или более серьезного.<br>Степень серьезности от 1                   | Уровень по умолчанию 1<br>(информация).                                                                      |

#### Таблица 7. Общие параметры конфигурации

| Параметр                    | Тип<br>данных | Описание                                                                                                    | Значение по умолчанию |
|-----------------------------|---------------|----------------------------------------------------------------------------------------------------|-----------------------|
|                             |               | <ul> <li>(наивысшая, критическая) до 3</li> <li>(наименьшая, трассировка).</li> <li>При значении 0 отключаются</li> <li>выход из системы и создание файлов журнала.</li> </ul>                                            |                       |
| cs-<br>communication        | string        | <ul> <li>Тип взаимодействия сервера с клиентом. Может принимать следующие значения:</li> <li>json: возвращаемый сервером тип данных – JSON;</li> <li>msg-pack: возвращаемый сервером тип данных – МеssagePack.</li> </ul> | msg-pack              |
| server-port                 | int           | Порт, который «слушает» сервер.                                                                                                    | 4444                  |
| camera-<br>monitoring       | int           | Параметр включает/выключает<br>мониторинг состояния камеры                                                                                                    | 1                     |
| camera-<br>monitoring-delay | int           | Параметрустанавливаетвсекундах частоту опроса состояниякамеры у службы мониторинга                                                                                                    | 300                   |

## Таблица 8. Параметры захвата изображений

| Параметр                 | Тип данных        | Описание                                                                                                    | Значение по<br>умолчанию |
|--------------------------|-------------------|----------------------------------------------------------------------------------------------------|--------------------------|
| liveness-depth           | int               | Включает проверку Depth Liveness                                                                                                    | 1                        |
| liveness-depth-threshold | float, [0.0, 1.0] | Порог оценки глубины кадра при проведении проверки Depth Liveness                                                                                       | 0.0                      |
| disparity-shift          | int               | Устанавливает параметр сдвига<br>диспаратности для камер RealSense.<br>! Для получения большей<br>информации обратитесь к<br>документации для RealSense | 0                        |

## Таблица 9. Параметры детекции лиц

| Параметр          | Тип                  | Описание                                     | Значение по |
|-------------------|----------------------|----------------------------------------------|-------------|
|                   | данных               |                                              | умолчанию   |
| quality-threshold | float,<br>[0.0, 1.0] | Допустимое значение качества детекци<br>лица | и 0.8       |

| Параметр                  | Тип<br>данных        | Описание                                                                                                    | Значение по<br>умолчанию |
|---------------------------|----------------------|----------------------------------------------------------------------------------------------------|--------------------------|
| check-eyes                | int                  | Параметр включает / отключает проверку<br>статуса глаз. Чтобы пройти проверку, оба<br>глаза должны быть открыты.                                                                                                    | 1                        |
| check-mouth               | int                  | Параметр включает / отключает проверку<br>статуса рта. Требуется, чтобы статус рта<br>был нейтральным.                                                                                                    | 0                        |
| yaw-threshold             | int, [0, 360]        | Допустимое значение отклонения угла<br>поворота головы вправо / влево, при<br>котором возможна дальнейшая обработка<br>(в градусах)                                                                                                    | 15                       |
| pitch-threshold           | int, [0, 360]        | Допустимое значение отклонения угла<br>наклона головы вверх / вниз, при котором<br>возможна дальнейшая обработка (в<br>градусах)                                                                                                    | 15                       |
| roll-threshold            | int, [0, 360]        | Допустимое значение отклонения угла<br>наклона головы вправо / влево, при котором<br>возможна дальнейшая обработка (в<br>градусах)                                                                                                    | 10                       |
| suspicious-threshold<br>d | float,<br>[0.0, 1.0] | Точность обнаружения мошенничества<br>(предотвращает замену одного лица<br>другим).<br>! Установка более высоких значений<br>уменьшит ложноотрицательные ошибки,<br>но значительно увеличит<br>ложноположительные.<br>! Значение вводится в реестр, т.к. там<br>можно вводить только целые числа. При<br>парсинге значение будет делиться на 100,<br>как результат, итоговое значение будет 0.6 | 0.6                      |
| light-threshold           | float,<br>[0.0, 1.0] | Минимально допустимый порог засвета<br>лица на изображении.<br>! Более высокие значения приведут к более<br>равномерному освещению на Bestshot, но<br>большее количество кадров будет<br>забраковано.<br>! Значение вводится в реестр, при парсинге<br>будет делиться на 100                                                                                                    | 0.9                      |
| dark-threshold            | float,<br>[0.0, 1.0] | Минимально допустимый порог<br>затемнения лица на изображении.                                                                                                    | 0.93                     |

| Параметр       | Тип<br>данных        | Описание                                                                                                    | Значение по<br>умолчанию |
|----------------|----------------------|----------------------------------------------------------------------------------------------------|--------------------------|
|                |                      | <ul> <li>! Более высокие значения приведут к более равномерному освещению на Bestshot, но большее количество кадров будет забраковано.</li> <li>! Значение вводится в реестр, при парсинге будет делиться на 100</li> </ul>                                                                                                    |                          |
| blur-threshold | float,<br>[0.0, 1.0] | Минимальнодопустимыйпорогсмазанности / размытости изображения.! Более высокие значения приведут к болеечётким Bestshot, но большее количествокадров будет забраковано.! Значение вводится в реестр, при парсингебудет делиться на 100                                                                                          | 0.94                     |
| width          | int >= 0             | Минимальная ширина детекции в пикселях.<br>Используется для фильтрации небольших<br>изображений и изображений с низким<br>разрешением                                                                                                    | 90                       |
| height         | $int \ge 0$          | Минимальная высота детекции в пикселях                                                                                                    | 90                       |
| margin         | int >= 0             | Минимальное расстояние между областью<br>детекции и краем экрана в пикселях.<br>Параметр позволяет предотвратить обрезку<br>лица на изображении и искажения                                                                                                    | 20                       |
| roi-enable     | int                  | Включает обнаружение по области<br>интереса ROI.<br>Позволяет уменьшить нагрузку на<br>процессор.<br>Поиск по области ROI работает только в<br>том случае, если все захваченные кадры<br>(т.е. RGB и IR / Depth) имеют одинаковый<br>размер, в противном случае он будет<br>принудительно отключен и выдаст<br>предупреждение. | 1                        |
| roi-x          | int >= 0             | Значение координаты верхнего левого угла по оси X для области ROI                                                                                                    | 160                      |
| roi-y          | int >= 0             | Значение координаты верхнего левого угла по оси Y для области ROI                                                                                                    | 0                        |
| roi-width      | $int \ge 0$          | Ширина области ROI в пикселях                                                                                                    | 320                      |

VisionLabs LUNA KIOSK. Инструкция по эксплуатации

| Параметр                         | Тип<br>данных | Описание                                                                                                    | Значение по<br>умолчанию |
|----------------------------------|---------------|----------------------------------------------------------------------------------------------------|--------------------------|
| roi-height                       | $int \ge 0$   | Высота области ROI в пикселях                                                                                                    | 480                      |
| liveness-depth-fpr               | int           | Включение параметра позволяет<br>выполнять проверку FPR Liveness и Depth<br>Liveness                                                                                                    | 1                        |
| liveness-depth-fpr-<br>threshold | float         | Пороговое значение результата проверки<br>FPR Liveness и Depth Liveness, при котором<br>человек будет считаться «живым».<br>! Значение вводится в реестр, при парсинге<br>будет делиться на 100 | 0.7                      |

| таблица то, параметры выполнения проверки то | IU. Параметры выполнения проверки IOU |
|----------------------------------------------|---------------------------------------|
|----------------------------------------------|---------------------------------------|

| Параметр               | Тип<br>данных | Описание                                                                                                    | Значение по<br>умолчанию |
|------------------------|---------------|----------------------------------------------------------------------------------------------------|--------------------------|
| iou-liveness-threshold | float         | Пороговое значение пересечения bbox лица<br>на ИК-изображении и RGB-изображении,<br>превышение которого означает, что на ИК-<br>и RGB-изображении одно и то же лицо.<br>! Значение вводится в реестр, т.к. там можно<br>вводить только целые числа. При парсинге<br>значение будет делиться на 100, как<br>результат, итоговое значение будет 0.5 | 0.5                      |
| rgb-ir-match-threshold | float         | Пороговое значение для сравнения bbox<br>лица между RGB-изображением и ИК-<br>изображением при выключенной подсветке.<br>Превышение порога означает, что на ИК- и<br>RGB-изображении одно и то же лицо.<br>! Значение вводится в реестр, при парсинге<br>будет делиться на 100                                                                    | 1.2                      |

## 2.3. Логирование

RSE Server производит запись логов в консоль, а также в файл журнала Windows. Для OC Windows и OC Linux в файлах журналов используется следующая схема наименований файлов: server\_YYYY-MM-DD.log.